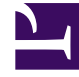

# **GENESYS**

This PDF is generated from authoritative online content, and is provided for convenience only. This PDF cannot be used for legal purposes. For authoritative understanding of what is and is not supported, always use the online content. To copy code samples, always use the online content.

## Troubleshooting

IPv6

## IPv6

## Contents

- 1 IPv6
  - 1.1 Why can't my GWE servers connect to other Genesys servers through IPv6?

### Why can't my GWE servers connect to other Genesys servers through IPv6?

If this happens, you should specify an additional JVM option (system property) called **java.net.preferIPv6Addresses** in the **setenv.bat** or **setenv.sh** file.

#### Start

- 1. Navigate to the installation directory for your Frontend or Backend Server and open the **setenv.bat** file for Windows or the **setenv.sh** file for Linux with a text editor.
- 2. Find this line: set CUSTOM\_JAVA\_OPTS=-javaagent:lib/ext/jamm-0.2.5.jar.
- 3. Below it, add the following:
  - In the **setenv.bat** file: set JAVA\_OPTS=%JAVA\_OPTS% -Djava.net.preferIPv6Addresses=true
  - In the **setenv.sh** file: JAVA\_OPTS="\${JAVA\_OPTS} -Djava.net.preferIPv6Addresses=true"
- 4. Save the file.

#### End

**Note:** If you plan to start Web Engagement Server as a Windows service you need to take additional steps to apply any changes in your **setenv.bat** file to the Windows service:

- 1. Run **server.bat remove** to remove the existing Windows service.
- 2. Run server.bat install to install the updated application as Windows service